## Creating "Diagnostic File" in iX Studio

## Introduction:

Acquisition software generates a "Diagnostic File" which is required by Engineering in case of issues or bugs to be reported.

## Steps to do:

1. Run the application.

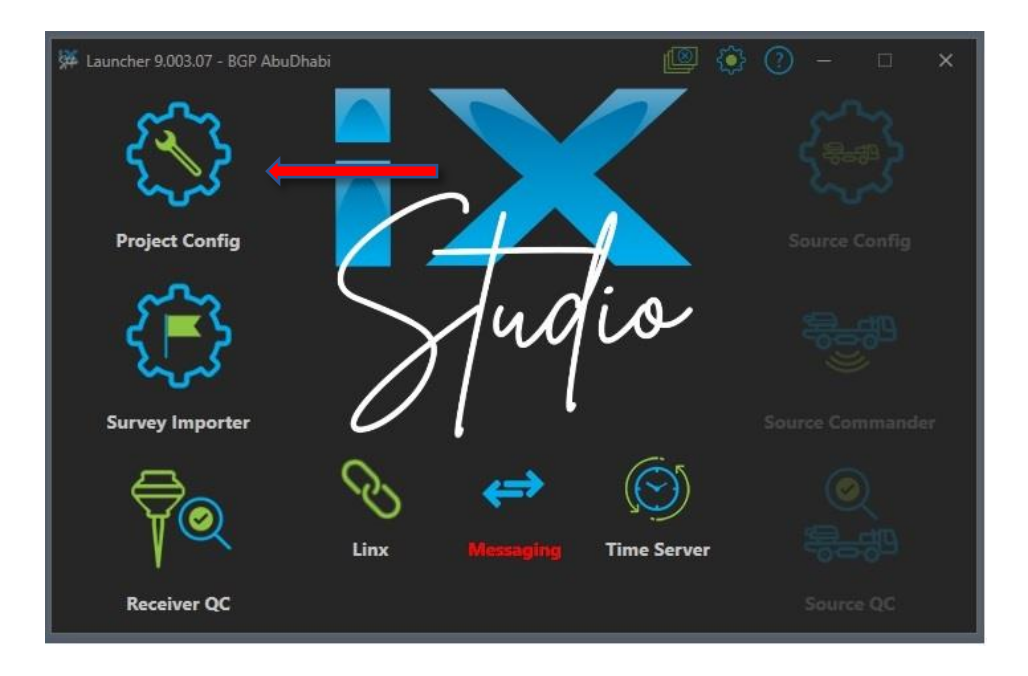

- 2. Select "Project Config".
- 3. Select" Manage Projects".

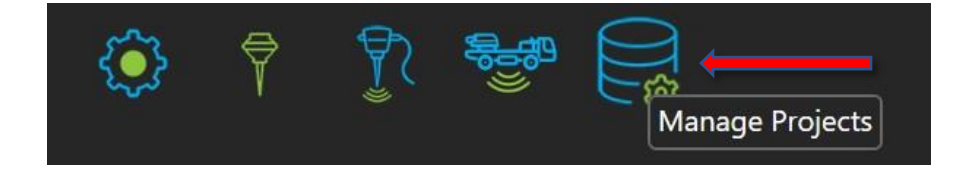

4. Select on "Create Diagnostic File"

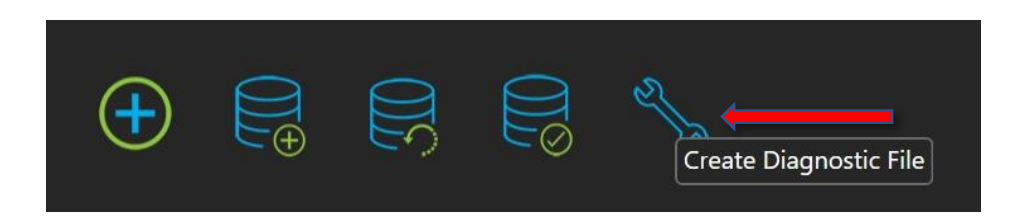

5. A Diagnostic file gets created and wait until a pop-up box pops up.

| 💥 Done                                                |                              | ×                         |
|-------------------------------------------------------|------------------------------|---------------------------|
| Diagnostic file C:\i<br>\Diagnostics_2023<br>created. | X Studio\Diag<br>0315_113057 | gnostics<br>Zzip has been |
|                                                       | ОК                           | Open Folder               |

6. Click "OK" or browse directly to the folder by using "Open Folder" option.

| » iX Studio » Diagnostics   |                    |          |        |
|-----------------------------|--------------------|----------|--------|
| Name                        | Date modified      | Туре     | Size   |
| Diagnostics_20230315_113057 | 3/15/2023 11:30 AM | ZIP File | 827 KB |

7. Send the file to INOVA Customer support by submitting a bug/feedbcak form on our support portal: <u>https://services.inovageo.com/bugs-feedback/</u>.

Fill out the form and upload the file using +Files button.